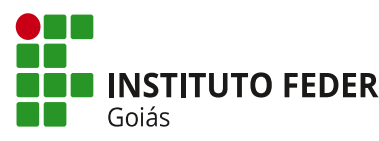

#### **MINISTÉRIO DA EDUCAÇÃO** SECRETARIA DE EDUCAÇÃO PROFISSIONAL E TECNOLÓGICA **INSTITUTO FEDERAL** INSTITUTO FEDERAL DE EDUCAÇÃO, CIÊNCIA E TECNOLOGIA DE GOIÁS **CAMPUS ANÁPOLIS**

# Manual de criação de senha para visitantes.

### Orientações gerais.

- Cada visitante deve ter uma senha individual, ou seja, não se deve cadastrar uma senha de visitante para diversos visitantes.
- As senhas só devem ser geradas para visitantes, não se recomenda registrar como visitante servidores, alunos ou estagiários.
- No ato de registro do visitante se recomenda solicitar um documento de identificação com foto a fim de atestar que os dados informados pelo visitante são reais.
- Cada senha de visitante é pessoal e intransferível, isto se faz necessário pois qualquer ação ilícita realizada por intermédio deste acesso poderá ser atribuída ao visitante.
- Não se recomenda criar senhas com duração superior a 30 dias.

## Cadastrando uma senha de visitante.

Para cadastrar uma senha de visitante na rede IFG-Visitantes, primeiro acesse:

https://wifi1.ifg.edu.br/guestpass

Em seguida entre com seu IFG-ID (Matrícula e senha), conforme a Imagem 1.

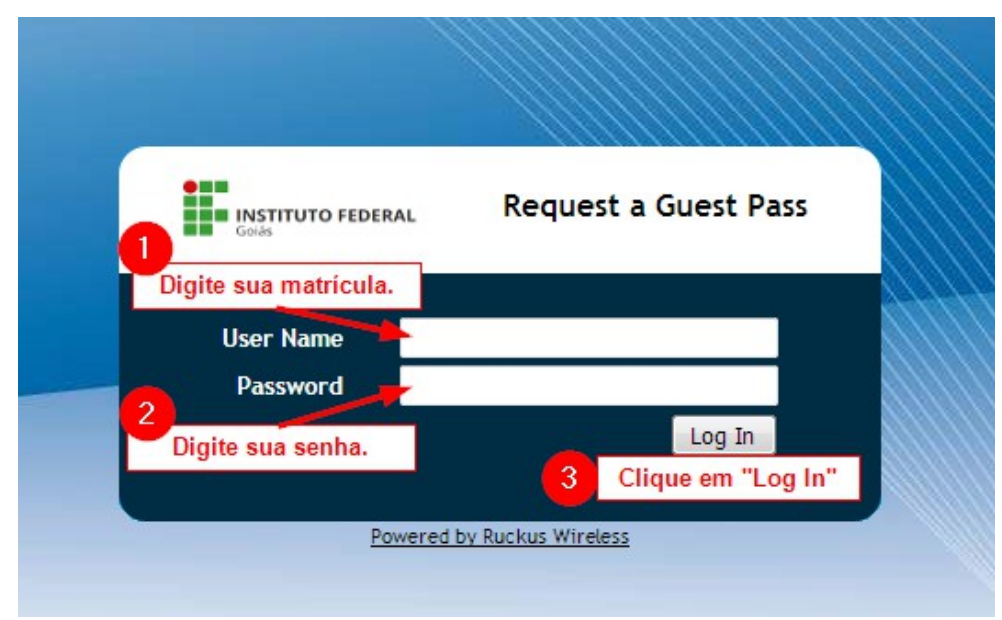

*Imagem 1: Tela de acesso ao cadastro de visitantes.* 

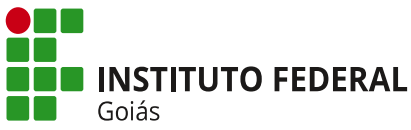

### **MINISTÉRIO DA EDUCAÇÃO** SECRETARIA DE EDUCAÇÃO PROFISSIONAL E TECNOLÓGICA **INSTITUTO FEDERAL** INSTITUTO FEDERAL DE EDUCAÇÃO, CIÊNCIA E TECNOLOGIA DE GOIÁS **CAMPUS ANÁPOLIS**

A página carregará um formulário de cadastro de visitantes conforme a Imagem 2, preencha o formulário e prossiga clicando em "Next".

| Goias                           | FEDERAL                  |                                                      |  |
|---------------------------------|--------------------------|------------------------------------------------------|--|
| Creation Type                   | 💿 Sin                    | ngle 🔍 Multiple                                      |  |
| 1 Full Name *                   | Rodrigo Martins de Abreu |                                                      |  |
| 2 Valid for *                   | 1                        | Days 👻                                               |  |
| WLAN *                          | IFG-Visitantes 🔻         |                                                      |  |
| 3 Email                         | rodrigo.abreu@ifg.edu.br |                                                      |  |
| Phone Number                    | +1                       | 4081234567                                           |  |
| Key *                           | ЈНМС                     | CU-DRUTB                                             |  |
| 5 Remarks<br>(Max length is 64) | CPF:(                    | O <b>III III</b>                                     |  |
| 6 Sharable                      | 2                        | <ul> <li>guests share a single guest pass</li> </ul> |  |
| Session                         | Ea                       | ach guest re-logs in after Mins 👻                    |  |
|                                 | Nex                      | t > or Show existing guest passes                    |  |

Imagem 2: Formulário de cadastro de visitantes. Neste formulário são inseridos os dados do visitante, onde:

- 1. Nome Completo, informe o nome completo do visitante.
- 2. Validade da senha, informe o número de dias que a senha durará, ao clicar na caixa de seleção e possível selecionar outros valores como "Hours" para horas e "Weeks" para semanas.
- 3. E-mail (opcional): E-mail do visitante.
- 4. **Telefone** (opcional): Telefone do visitante.
- 5. Observações (importante!): Recomenda-se que inserir neste campo o número de um documento de identificação como RG ou CPF.
- 6. Quantidade de Dispositivos: A quantidade de dispositivos que poderá se conectar usando esta senha, ex; se no momento de criar a senha de visitante foi definido neste campo o valor 2, somente 2 dispositivos poderão se conectar com esta senha, caso o visitante tente conectar um terceiro este dispositivo não terá acesso à internet.

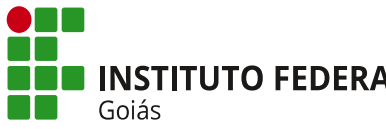

#### **MINISTÉRIO DA EDUCAÇÃO** SECRETARIA DE EDUCAÇÃO PROFISSIONAL E TECNOLÓGICA **INSTITUTO FEDERAL** INSTITUTO FEDERAL DE EDUCAÇÃO, CIÊNCIA E TECNOLOGIA DE GOIÁS **CAMPUS ANÁPOLIS**

### Acessando a rede IFG-Visitantes

Após cadastrar uma senha o visitante deve se conectar a rede IFG-Visitantes e abrir o formulário de acesso a rede e informar a senha de visitante.

Em alguns dispositivos será exibido automaticamente um aviso que redireciona o visitante para o formulário de acesso a rede

Em outros casos será necessário que o usuário acesse o formulário "manualmente", nestes casos deve-se:

- Abrir o navegador de internet do dispositivo (Google Chrome, Firefox, Internet Explorer, Opera entre outros)
- Ir para o site: http://ifg.edu.br

No formulário o visitante deve inserir a senha fornecida e clicar em "Log In" conforme a Imagem 3.

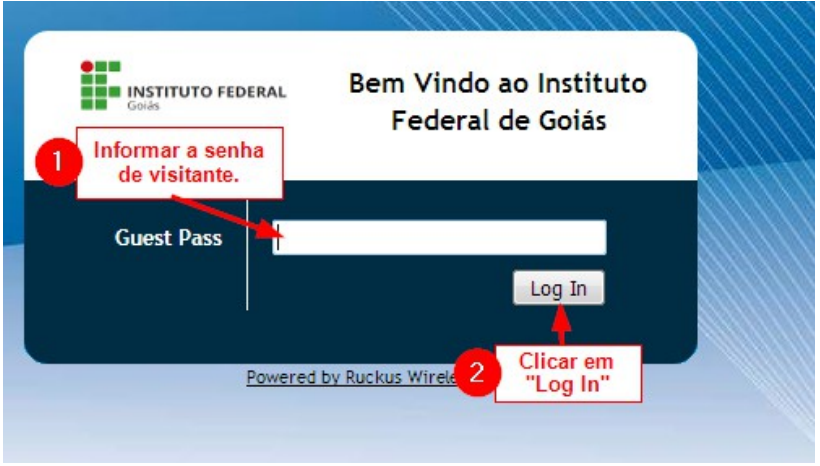

Imagem 3: Formario de acesso a rede IFG-Visitantes.

O visitante será redirecionado a tela, Imagem 4, esta contem os termos de uso da rede IFG-Visitantes, caso o visitante esteja de acordo este deve clicar em "Accept and Continue", assim tendo seu acesso à internet liberado.

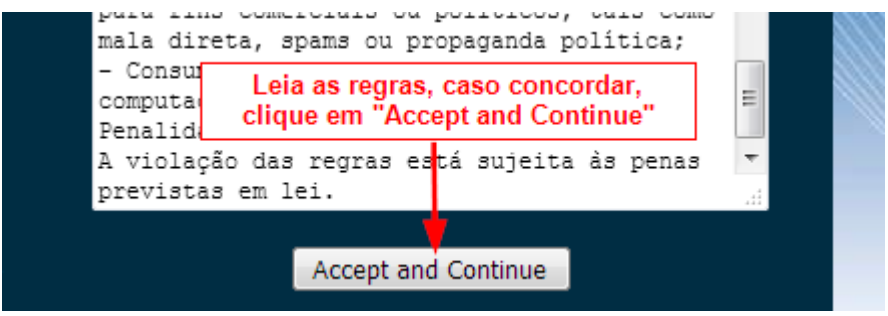

Imagem 4: Tela com termos de uso da rede IFG-Visitantes